# 小微出口企业通过"中国(广东)国际贸易单 一窗口"线上申领出口信用保险保单的 操作指引及常见问题解答

一、操作指引
流程一: 登录"单一窗口"
登录广东电子口岸"单一窗口"平台
http://www.singlewindow.gd.cn,建议使用谷歌浏览器。

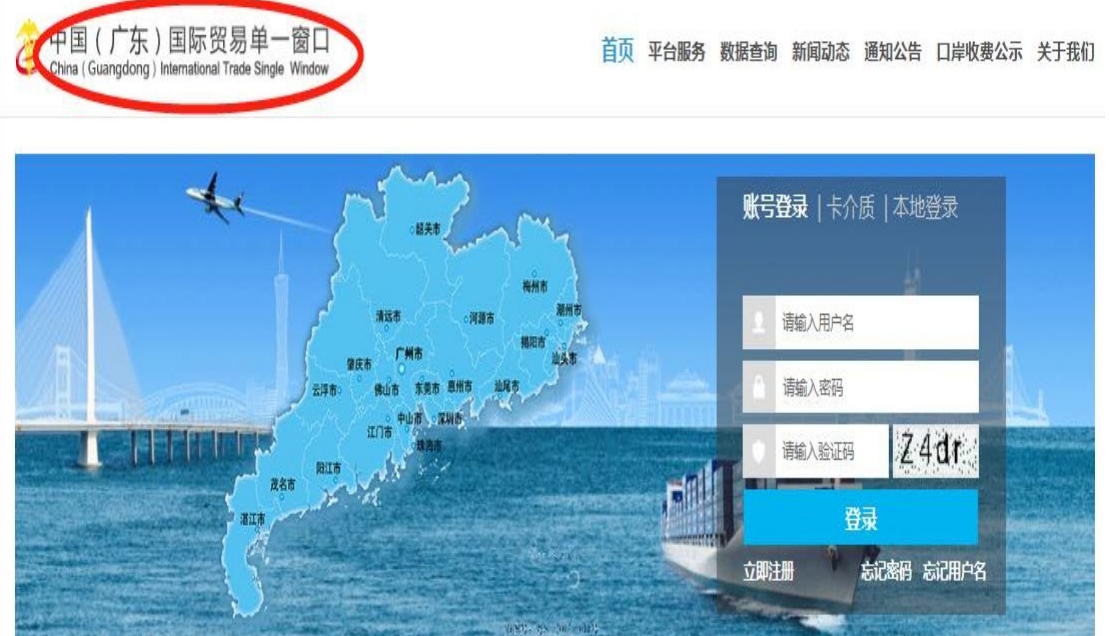

若已注册,可以输入用户名和密码登陆;或者使用法人卡登陆(插入法人卡后,点击卡介质,输入密码,若密码无修改,原

— 3 —

始密码为8个8或者8个0)。如果系统提示安装控件则点击继续 安装。

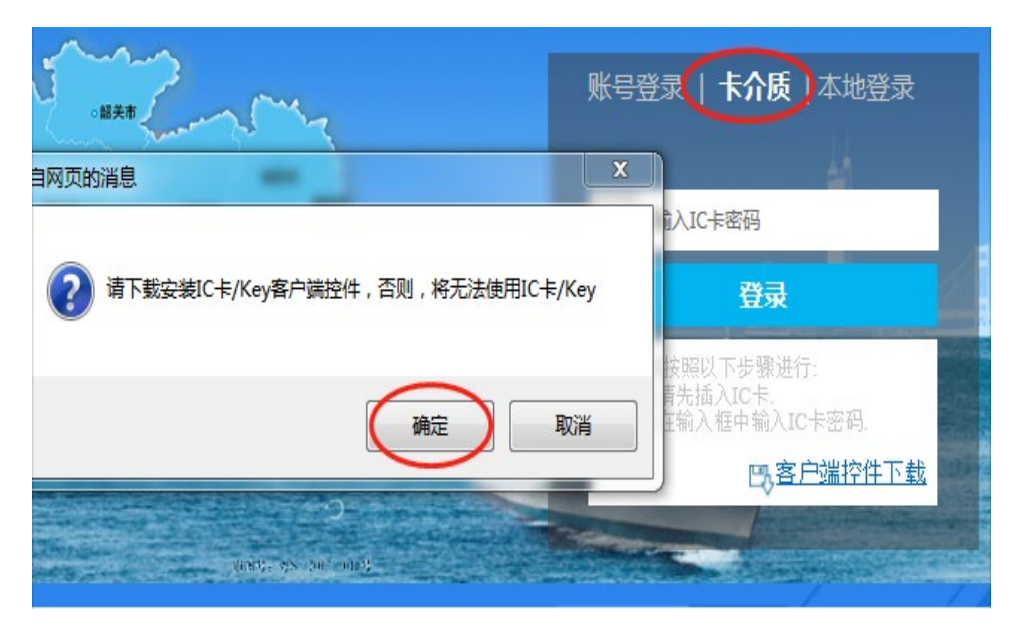

若无法人卡,同时不记得是否注册过,请点击立即注册,按 系统提示页面输入相关信息即可完成注册。若系统提示"组织机 构代码已存在"则说明已注册,可以找负责报关或报税的同事取 得法人卡登陆确认。

|               | 企业基本信息    |
|---------------|-----------|
| 统一社会信用代码      |           |
| 组织机构代码(主体标识码) | 组织机构代码已存在 |
| *企业中文名称       |           |
| "法人(负责人)姓名    |           |
| "法人(负责人)证件类型  | 身份证 *     |
| *法人(负责人)证件号码  |           |
| *所属地市         | 「东省 ▼     |

如果不记得密码或者用户名可以点击"忘记密码"或"忘记 用户名"找回。

|          | 账号  | <b>登录</b>   卡介质   本地登录 |            |
|----------|-----|------------------------|------------|
|          | 2   | 请输入用户名                 |            |
| -        |     | 请输入密码                  |            |
| -until E | •   | 请输入验证码 <b>之4dt</b>     |            |
|          |     | 登录                     |            |
|          | 立即注 | 日册 忘记密码 忘记用/           | <b>ч</b> Я |

### 请选择账号类型

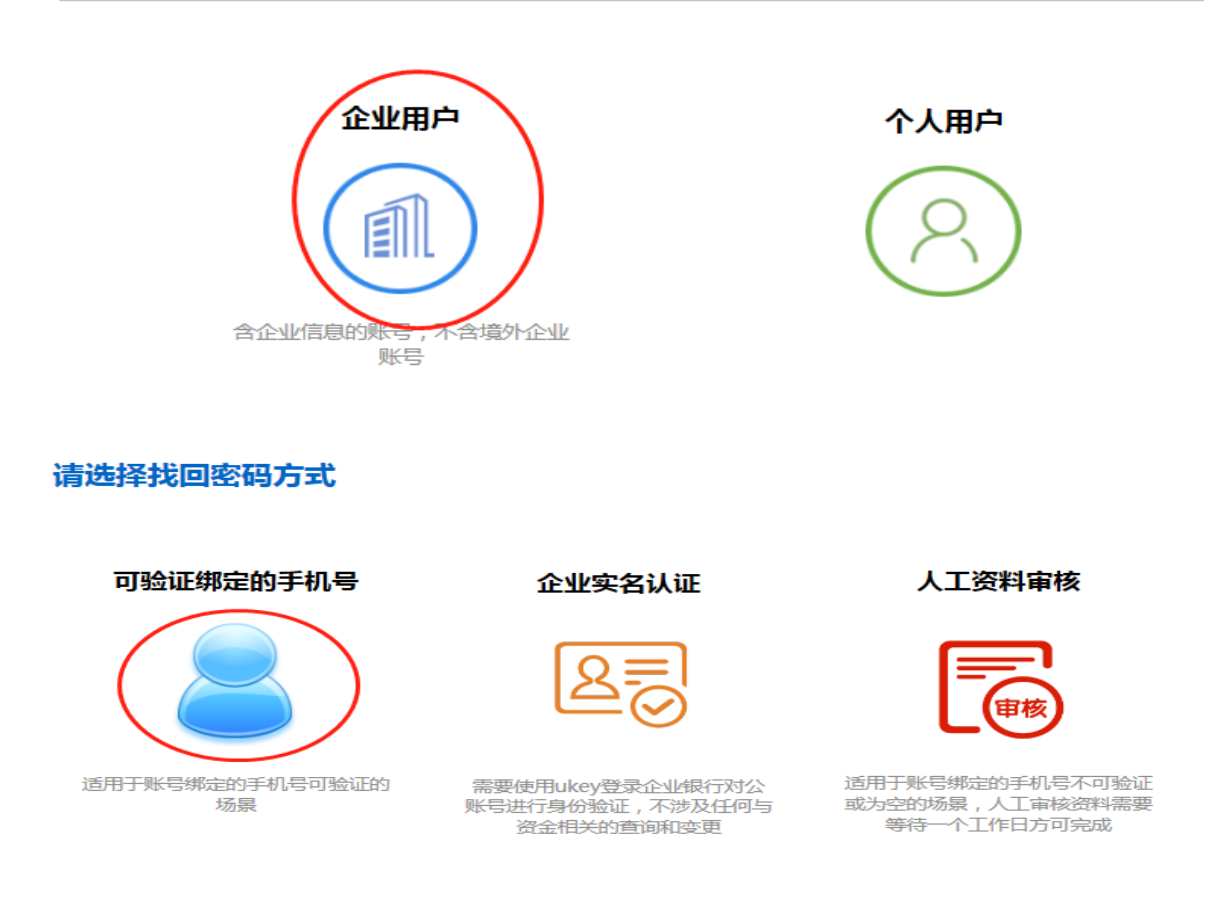

登录成功后,点击"地方特色应用"栏目的"金融服务"-"出口信用"-"服务小微"-"小微企业在线投保"。

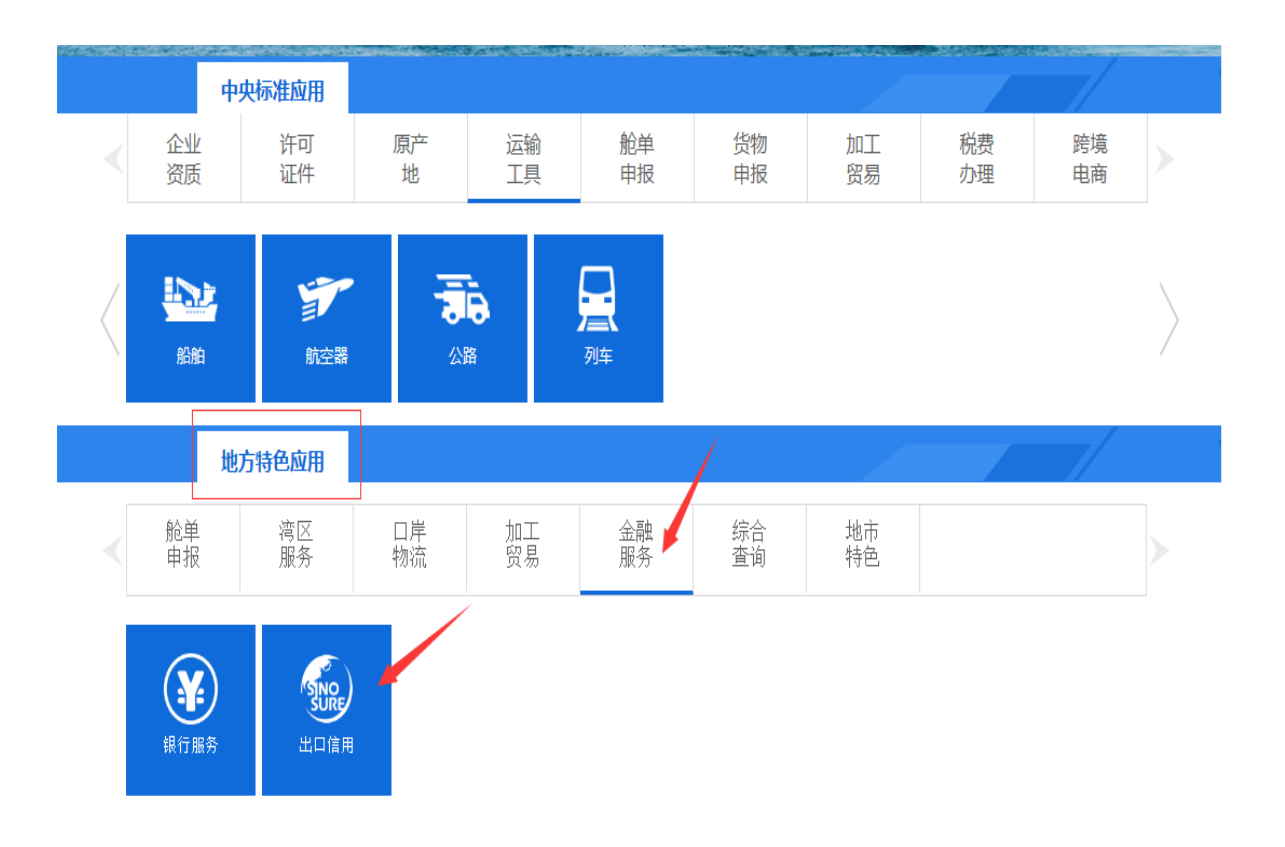

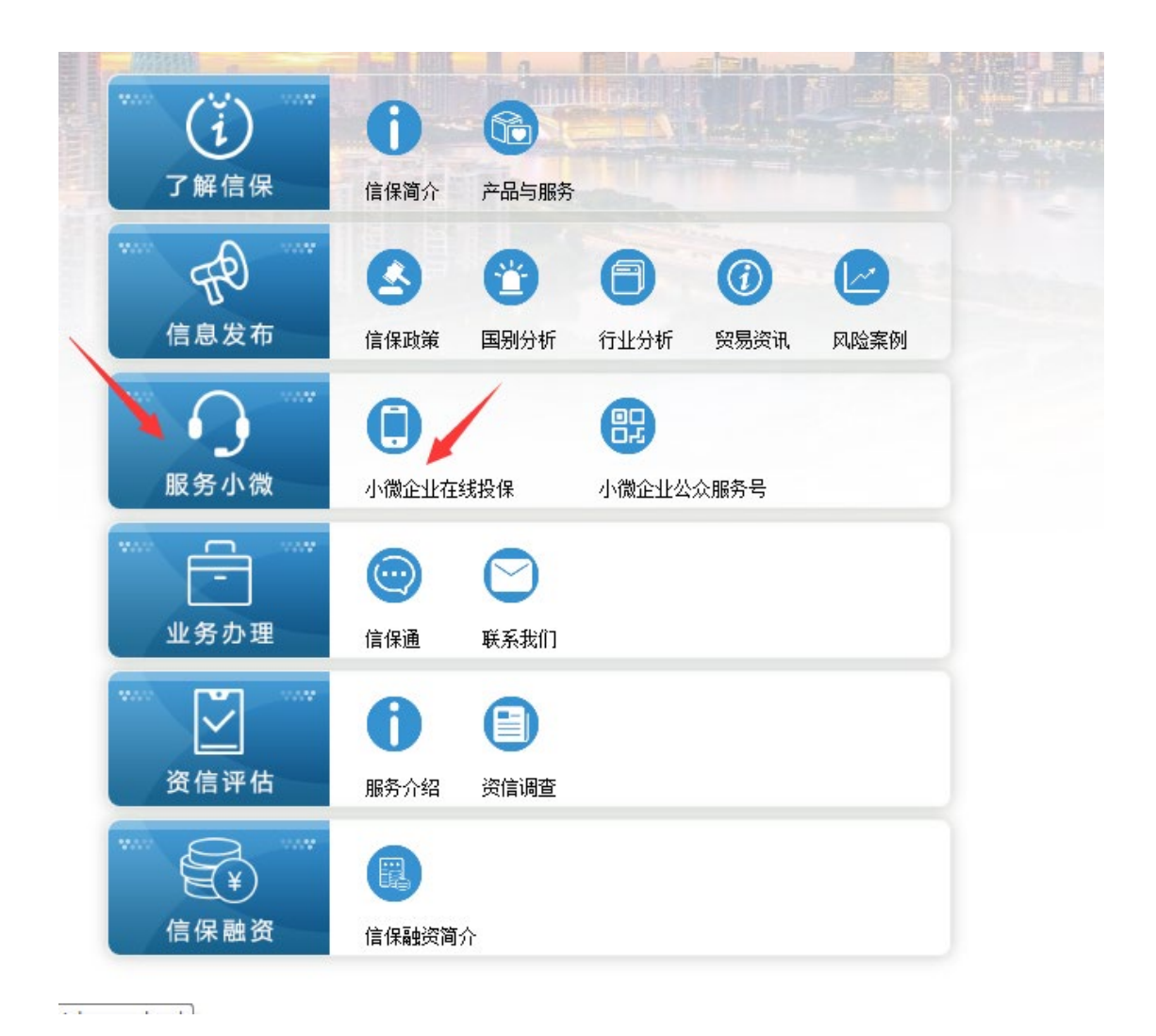

若已有本地特色应用户名的,直接绑定即可。若未曾使用该 功能,请点击"快速注册"填写资料进行二次注册(本地用户名 和本地密码建议保持与登陆"单一窗口"账户和密码保持一致), 即可进入投保界面。

## 中国(广东)国际贸易单一窗口 老用户账号绑定

|         | 账号绑定                             |
|---------|----------------------------------|
| 清输本地特色质 | 应用账号密码进行绑定,否则请点击 <del>快速注册</del> |
| *用户名    | 请输入本地特色应用用户名                     |
| *密码     | 请输本地特色应用用户名对应的密码                 |
| *验证码    | 清编入验证码 15×64-5                   |

#### 绑定

## 账号基本信息

| *本地用户名 | 建议使用企业用户名        |
|--------|------------------|
| *本地密码  | 请输入密码            |
| *确认密码  | 请重复一次密码          |
| *手机    | 请输入手机号码          |
| *姓名    | 请输入姓名            |
| *曲『箱   | 请输入邮箱            |
| *验证码   | 请输入验证码 [9] 101 法 |

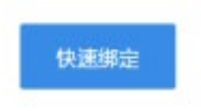

# 流程二: 提交保单确认

进入系统后在左边菜单栏栏中有"待确认"界面,点击最右边的"处理",然后填写联系方式,并在"已认真阅读以上内容并同意"打勾,点击"确认投保"即可完成

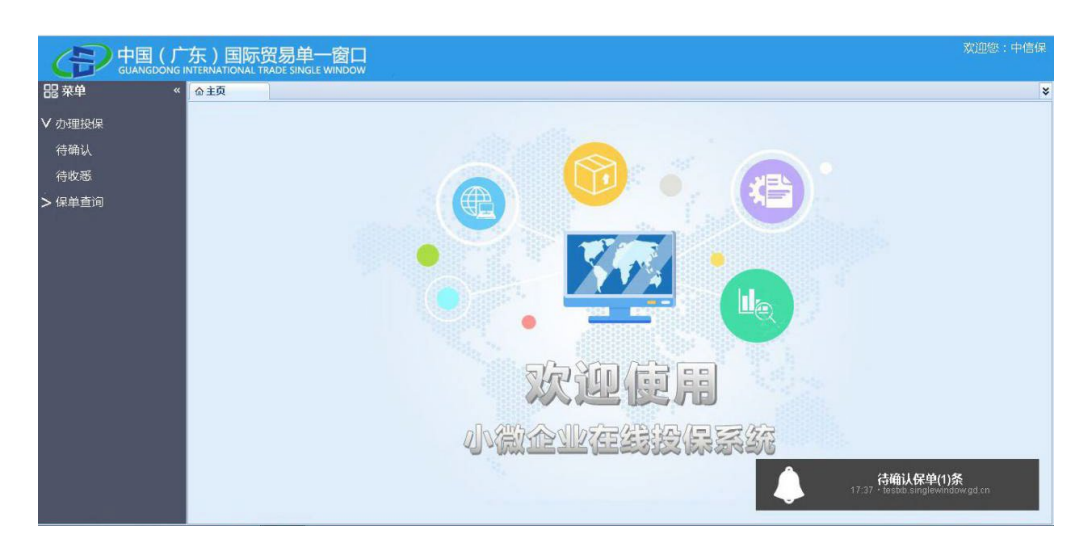

| 中国 (广东)国际贸易单一窗口<br>GUAKCONG INTERNATIONAL TADE SINGE WINDOW |           |      |           |      |      |        |
|-------------------------------------------------------------|-----------|------|-----------|------|------|--------|
| <b>記</b> 菜単                                                 | 《 企主页 待确认 | 8    |           |      |      | ¥      |
| ♥ <u>办理投</u> 保                                              |           |      |           |      |      | 28 IZ  |
| 待收悉                                                         | 序号        | 企业名称 | 终——计争位用作词 | 投解的间 | 投保状态 |        |
| > 保单查询                                                      |           |      |           |      |      | $\cup$ |
|                                                             |           |      |           |      |      |        |
|                                                             |           |      |           |      |      |        |

| 企业名称        | 统一社会信用代码      |
|-------------|---------------|
| 组织机构代码      | 状态 待确认        |
| 主要联系人姓名 必填项 | * 主要联系人电话 必填项 |
| 主要联系人手机。    | * 主要联系人邮箱 必填项 |
| 备注          |               |
|             |               |

| 单证列表 |                      |      |
|------|----------------------|------|
| 序号   | 单证名称                 | 操作   |
| 1    | 中小企业综合保险续转单证(小徽企业适用) | 查看单证 |

投保声明

| 1.我公司申请开通中国信保"中小企业网上服务平台"账号并根据《中国出口信用保险公司网上业务服务协议》约定使用中国信保"中小企业网上服务平台"服务。 |  |  |  |  |
|---------------------------------------------------------------------------|--|--|--|--|
| 2 我公司已查看以上投保信息,并对以上投保信息确认无误。                                              |  |  |  |  |
| 3 我公司已阅读该产品条款,特别就条款中有关责任免除和被保险人义务的内容进行阅读,充分理解并同意接受条款全部内容。                 |  |  |  |  |
|                                                                           |  |  |  |  |
| 确认投保                                                                      |  |  |  |  |

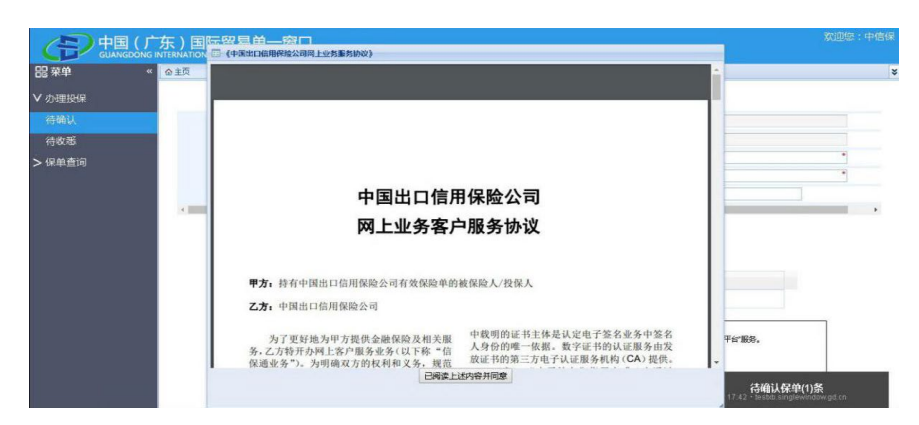

确认后在左边菜单"保单查询"可查询到是否承保确认投保 资料。企业在"单一窗口"确认保单后,具体保单的生效时间以 保险公司审批为准。

| 中国(广东)国际贸易单一窗口<br>GUANGDONG INTERNATIONAL TRADE SINGLE WINDOW |      |            |       |          |  |  |
|---------------------------------------------------------------|------|------------|-------|----------|--|--|
| 器 莱单 《                                                        | 会主页  | 待确认 "已确认 " | BKE * |          |  |  |
| ∨ 办理投保<br>待确认                                                 | 於佛町间 |            |       |          |  |  |
| 待收悉                                                           | 序号   | 流水号        | 企业名称  | 统一社会信用代码 |  |  |
| ✓ 保单查询<br>已确认<br>已收悉                                          |      |            | 口有限公司 | A        |  |  |

— 11 —

# 二、常见问题及解答

1、请问以下弹窗是什么问题

答:登陆时使用了国标版的账号密码登陆,需要切换到地方 (广东)版本。

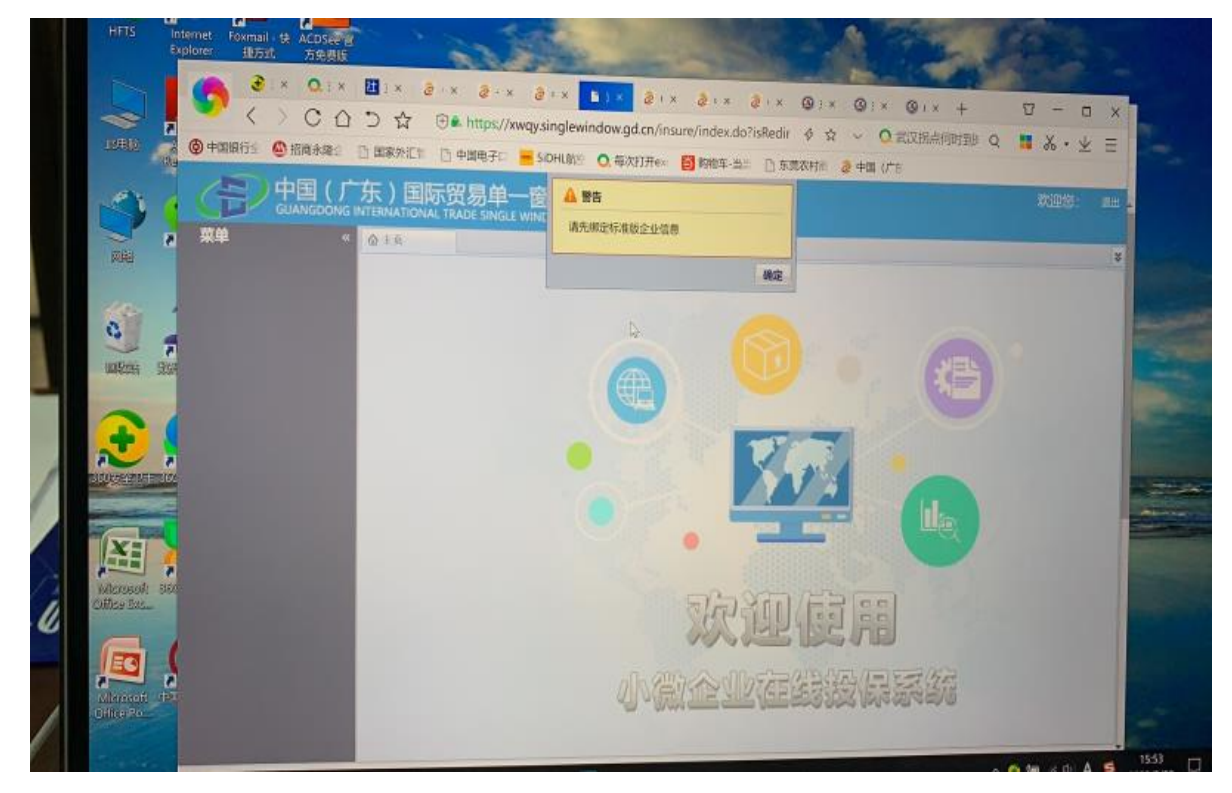

2、请问出现以下弹窗是什么问题?

答:需要重启卡控件(在电脑桌面左下角的【开始】里面) 有客户端控件按钮),然后再打开浏览器重新登陆。

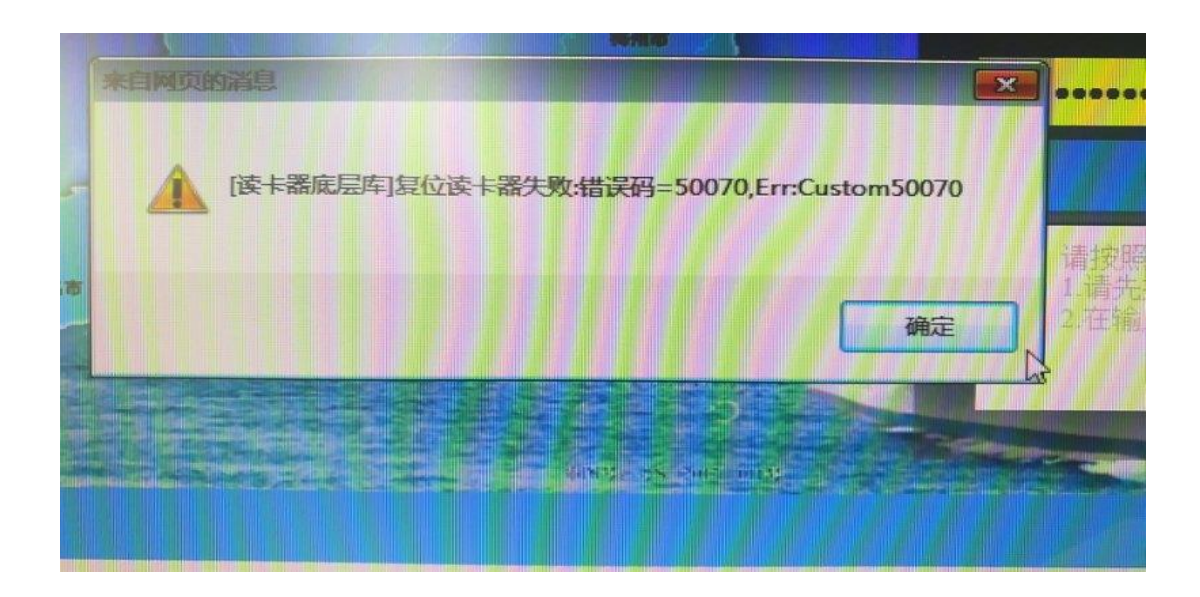

3、请问出现以下弹窗是什么问题?

答:请使用谷歌浏览器或清除缓存(ctrl+F5),重启卡控件, 重新进入浏览器。

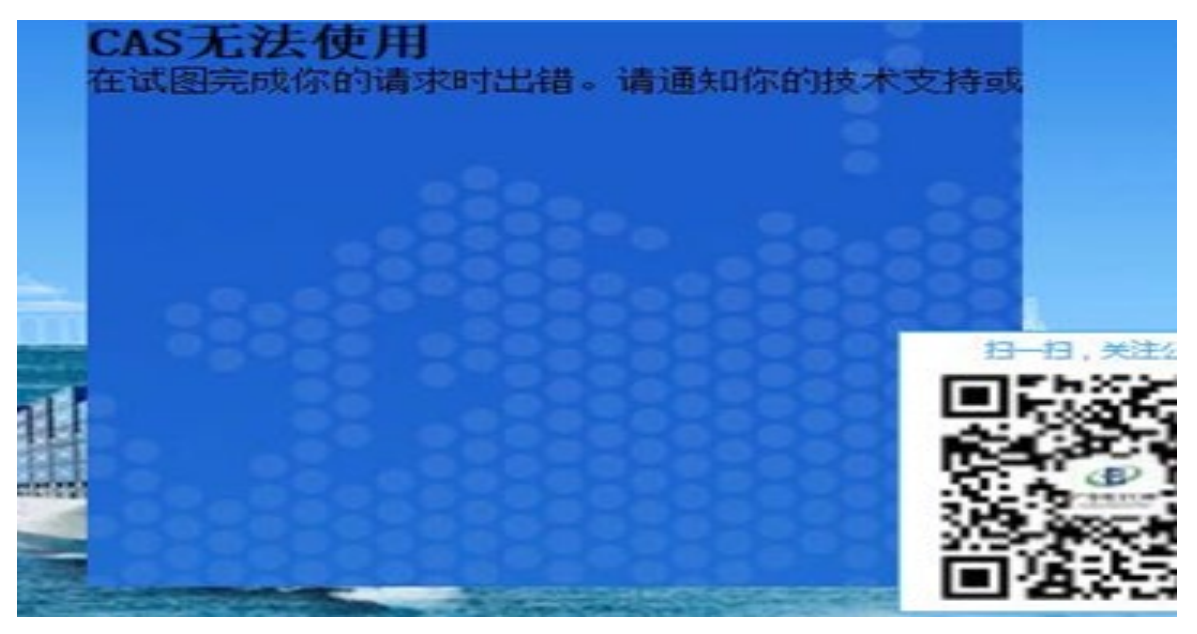

4、企业工作人员不知道有没有注册账号的?

答: 企业可以点"立即注册", 输入组织机构代码, 系统提

示"组织机构代码已存在"表明企业已注册过,建议找到负责报 关或报税相关人员拿操作员卡登陆确认,或者联系"单一窗口" 客服 95198。